## **GOVERNMENT OF HARYANA**

## **Department of School Education**

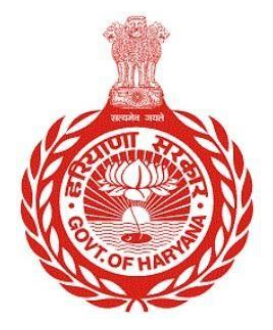

[Management Information System]

Introduction: The Government of Haryana launched the MIS portal under the education sector with the name DSE MIS Haryana. This Portal is introduced for serving all education officers, teachers, and students to access all technology systems. All the stakeholders who belong to the School Education Department such as Students, teachers, and other education department employees have their logins on the MIS portal and they can access all the services related to the Academic and Administrative purposes in the Department.

## **USER MANUAL FOR FETCH DATA FROM PPP Portal**

This module will be available in the login id of **School and their teachers**. In this section, certain information from the PPP is being fetched for the student profile. The information includes the **student's full name, date of birth, gender, father's name, mother's name, and mobile number**. To make updates to these details, users are required to follow the steps given below

Step 1: - Login: User must login to the School account on MIS (OneSchool) Portal. User can login through this link <u>https://mis.oneschoolsuite.com/</u>

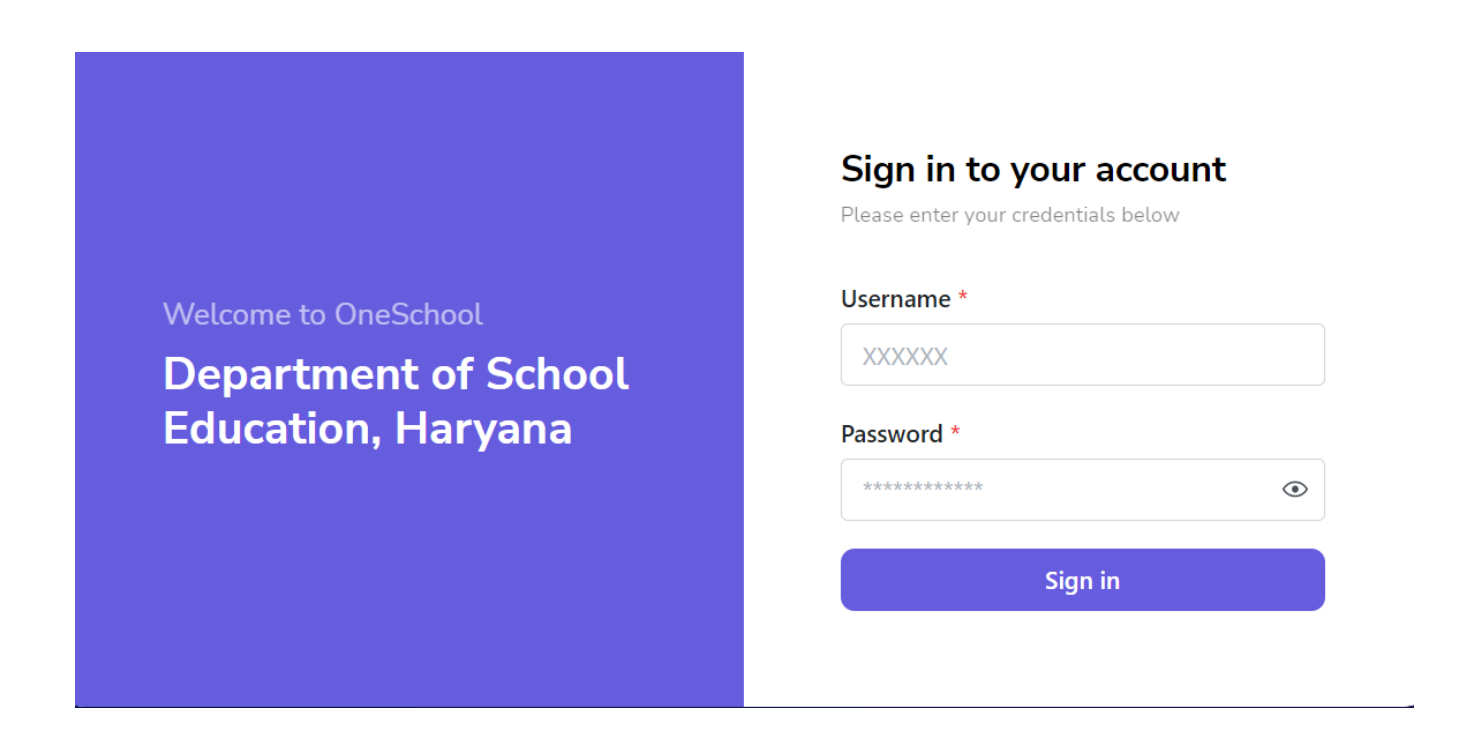

Step 2: - Navigate to Fetch Data from PPP: After successful login on One School Suite, user must click on the "Fetch Data from PPP "Button available on the right side under "Edit student Profile" in Student Management

| MIS - Portal Change Password | ۵               |                               | <b>e</b> (2) | ~ |
|------------------------------|-----------------|-------------------------------|--------------|---|
| Welcome Back,                | Edit Student P  | rofile                        |              |   |
| S → C → C → Print Logout     | Student Details | Student Registration Number * |              |   |
| 온 View Student Profile       |                 | Enter SRN Number              |              |   |
| 🖉 Edit Student Profile       |                 | Search                        |              |   |
| A Revert Ex-Student          |                 |                               |              |   |
| Student Repeat Reversal      |                 |                               |              |   |
| ■ View Students Listing      |                 |                               |              |   |
|                              |                 |                               |              |   |
| Student Repeatation          |                 |                               |              |   |
|                              |                 |                               |              |   |

Step 3: **Fill in SRN Details:** You need to enter the "**SRN**". in the field labeled "SRN Number". To retrieve information about the student, click on the "**Get Information**" button.

| MIS | G - Portal Change Password | ۵                    |                               | 6 Q 1 | ~ |  |
|-----|----------------------------|----------------------|-------------------------------|-------|---|--|
|     | Welcome Back,              | Edit Student Profile |                               |       |   |  |
| 8   | F Print Logout             | Student Details      | Student Registration Number * |       |   |  |
| Ъ   | View Student Profile       |                      | Enter SRN Number              |       |   |  |
| 0   | Edit Student Profile       |                      | Search                        |       |   |  |
| Do  | Revert Ex-Student          |                      |                               |       |   |  |
| Do  | Student Repeat Reversal    |                      |                               |       |   |  |
| ≡   | View Students Listing      |                      |                               |       |   |  |
| ÷   | Add Sections               |                      |                               |       |   |  |
| 0   | Student Repeatation        |                      |                               |       |   |  |
|     |                            |                      |                               |       |   |  |

Step 4:- To modify the fields that are directly retrieved from PPP, simply click on this button.

| MIS - Portal               | <u>۵</u>             |                        | <mark>8</mark> 8         | 2 🕲 :                           | v                         |
|----------------------------|----------------------|------------------------|--------------------------|---------------------------------|---------------------------|
| Welcome Back,              | Edit Student Profile |                        |                          | Fetch Data From P               | PP Search Another Student |
| <ul> <li></li></ul>        | Student Details      | Personal Family Addres | ss Contact Reservation I | Disabilities Genetic Disorder I | Bank Account Other        |
| Roll Number Allocation     | $\sim$               | Salutation Title       | Legal Full Name          | Full Name In Local              | Aadhar Number             |
| & Student Transition       |                      | Mr. 0                  | DIKSHIT                  | Student full name in local      |                           |
| 2- Student Relieving       | $\smile$             | Family ID              | Family Annual Income     |                                 |                           |
| ⊘ Issue SLC                | Change Photo         | Domicile of Harvana?   |                          |                                 |                           |
| 2 View Student Profile     | CDM Moundaire        | • Yes • No             |                          |                                 |                           |
| Edit Student Profile       | Site Number          | Place Of Birth         |                          |                                 |                           |
| 음 Revert Ex-Student        | Gender<br>Male       | Country                | State                    | District                        | Sub-District/Tehsil       |
| දු Student Repeat Reversal | Ann                  | Country name 🗘         | State name 🗘             | District name \$                | Tehsil name               |
|                            | 9 Years              | City/Village/Town      | CD Block                 | Address Line 1                  | Address Line 2            |
| View Students Listing      |                      | City name 🗘            | CD block name            | Enter address line 1            | Enter address line 2      |
|                            | . Uate of Birth      |                        |                          |                                 |                           |

Step 5: - Upon clicking the button, the information from PPP will automatically refresh and populate the corresponding fields. To apply these updates to the student profile, please select "**Yes, update.**"

| MIS - Portal Change Password                                    | ۵                                |                                                    | 6 : 8             |                      |                           |
|-----------------------------------------------------------------|----------------------------------|----------------------------------------------------|-------------------|----------------------|---------------------------|
| Welcome Back,                                                   | Edit Student Profile             | Are you sure you want to update I                  | pelow details ? × |                      | PP Search Another Student |
| Subjects Allocation                                             | Student Details                  | Student Name:<br>Date Of Birth:<br>Student Gender: | tion              |                      | Bank Account Other        |
| ⊙ Roll Number Atlocation                                        | 0                                | Father Name:<br>Mother Name:                       |                   | Full Name In Local   | Aadhar Number             |
| 2+ Student Transition<br>2- Student Relieving                   | 6                                | Mobile Number:                                     |                   |                      |                           |
| ⊘ Issue SLC                                                     | Change Photo                     | Yes, Update No, Cancel                             |                   |                      |                           |
| 2 View Student Profile                                          | SRN Number                       | Place Of Birth                                     |                   |                      |                           |
| 2 Revert Ex-Student                                             | Génder<br>Male                   | Country                                            | State             | District             | Sub-District/Tehsil       |
| 8 Student Repeat Reversal                                       | Age<br>9 Years                   | City/Village/Town                                  | CD Block          | Address Line 1       | Address Line 2            |
| <ul> <li>View Students Listing</li> <li>Add Sections</li> </ul> | Date of Birth<br>Sun Jan 12 2014 | City name 0                                        | CD block-name C   | Enter address line 1 | Enter address line 2      |

Step 6: - Upon a successful update, you will receive a message confirming the success of the update.

| MIS - Portal                            | Change Password | ۵                     |                       | <b>8</b> 8               | 26 09-20 Data updated success | fully. ×             |
|-----------------------------------------|-----------------|-----------------------|-----------------------|--------------------------|-------------------------------|----------------------|
| Welcome Back,                           | A 0.            | Edit Student Profile  | 2                     |                          | (                             | tudent               |
| Subjects Allocation                     | Print Logout    | Student Details       | Personal Family Addre | ss Contact Reservation I | Disabilities Genetic Disorder | Bank Account Other   |
| <ul> <li>Roll Number Allocat</li> </ul> | ion             |                       | Salutation Title      | Legal Full Name          | Full Name In Local            | Aadhar Number        |
| Student Transition                      |                 | $\otimes$             | Mr. O                 | DIKSHIT                  | Student full name in local    |                      |
| 2- Student Relieving                    |                 |                       | Family ID             | 30000                    |                               |                      |
| ⊘ Issue SLC                             |                 | Change Photo          | Domicile of Haryana?  |                          |                               |                      |
| 名 View Student Profile                  |                 | DIKSHIT<br>SRN Number | Yes No                |                          |                               |                      |
| 🖉 Edit Student Profile                  |                 |                       | Place Of Birth        |                          |                               |                      |
| Revert Ex-Student                       |                 | Gender                | Country               | State                    | District                      | Sub-District/Tehsil  |
|                                         |                 | Mate                  | Country name          | State name \$            | District name                 | Tehsil name          |
| A Student Repeat Reve                   | di Sali         | Age<br>9 Years        | City/Village/Town     | CD Block                 | Address Line 1                | Address Line 2       |
| View Students Listin                    | g               | Date of Pieth         | City name 🗘           | CD block name            | Enter address line 1          | Enter address line 2 |
|                                         |                 | Sun Jan 12 2014       |                       |                          |                               |                      |